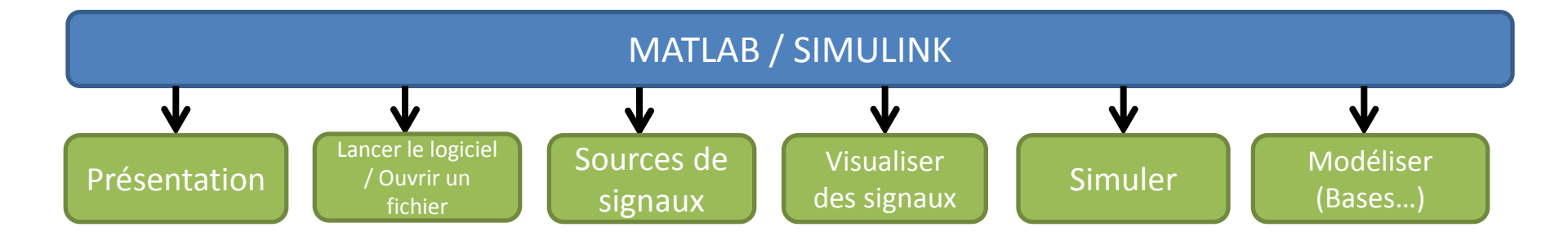

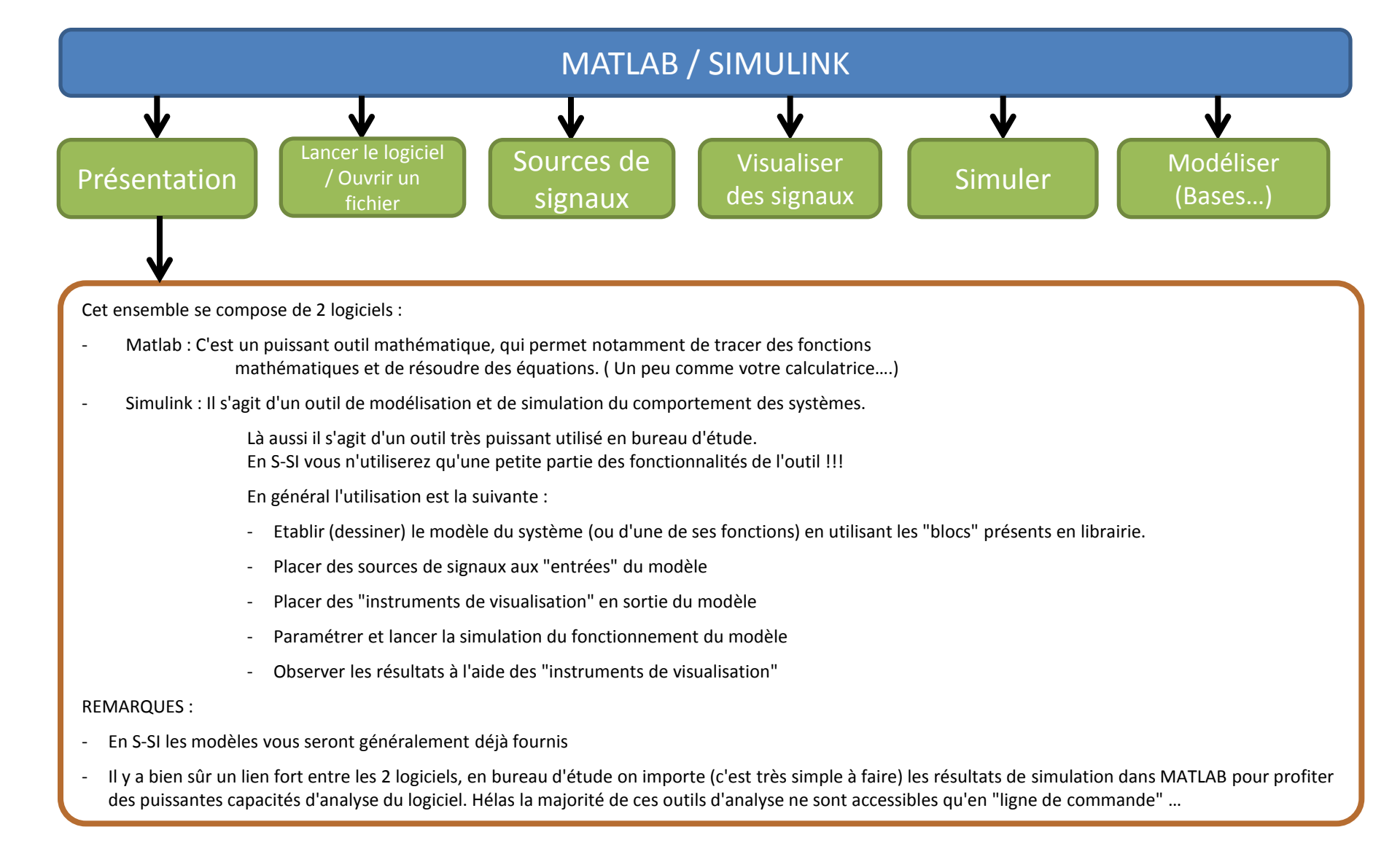

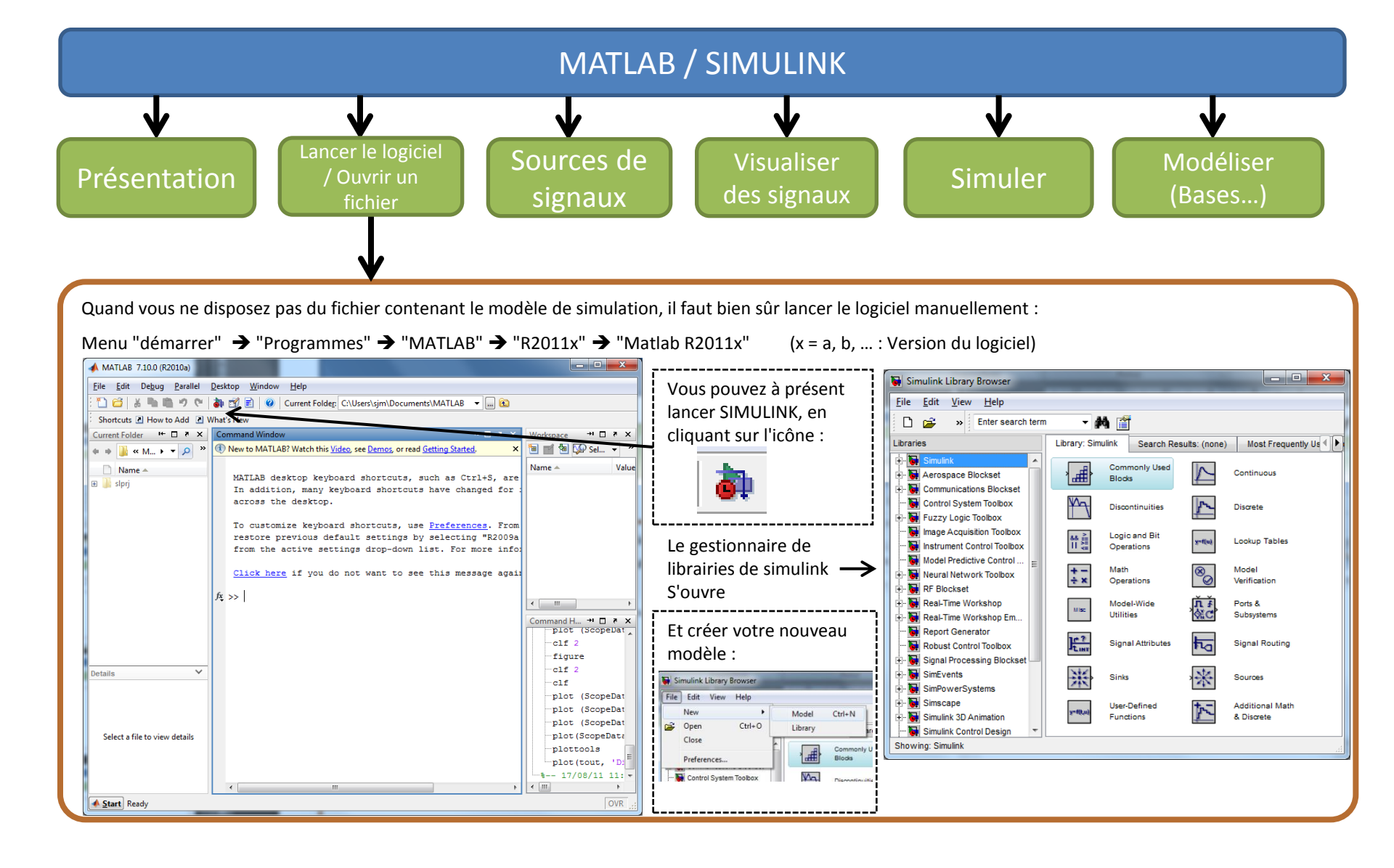

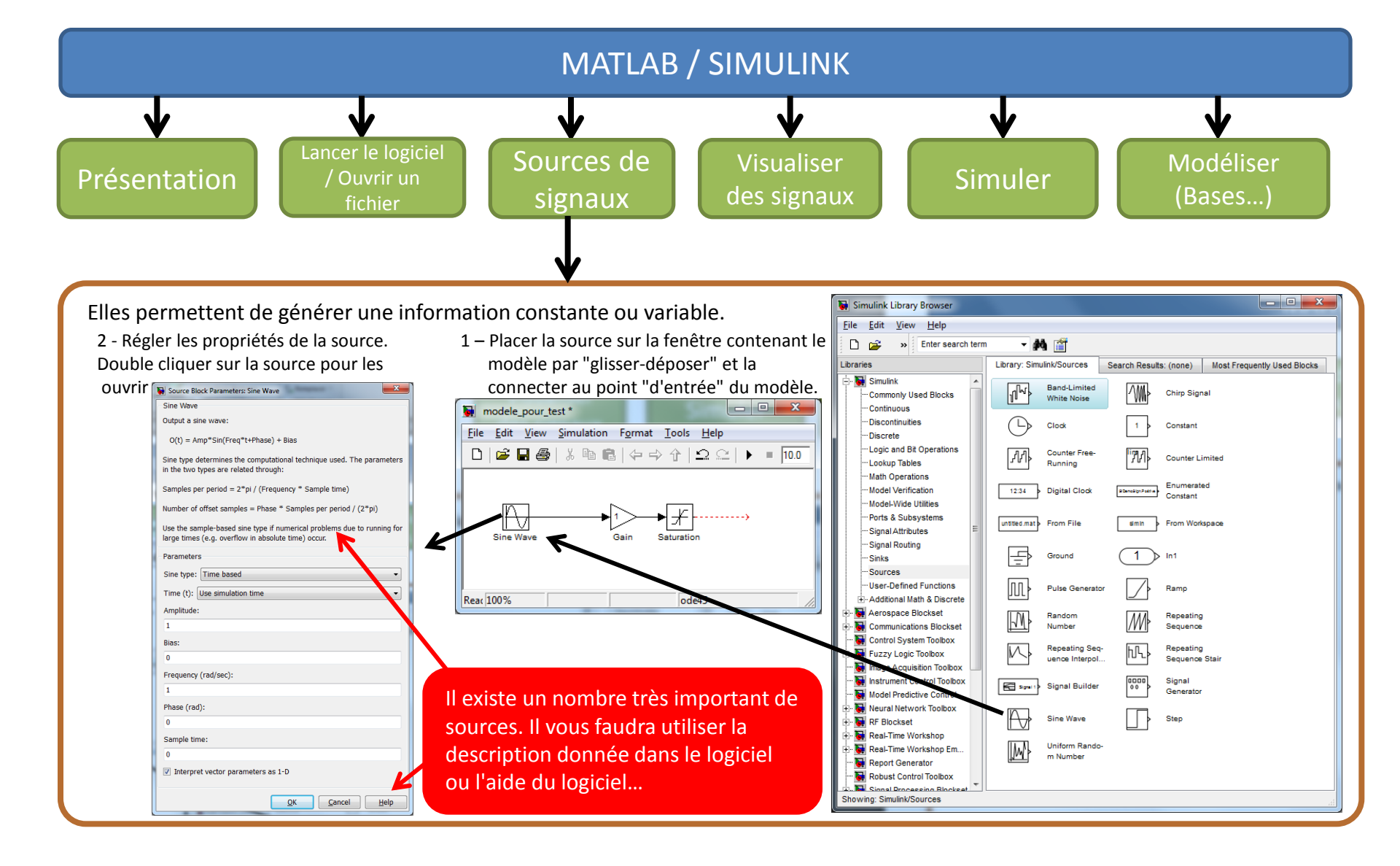

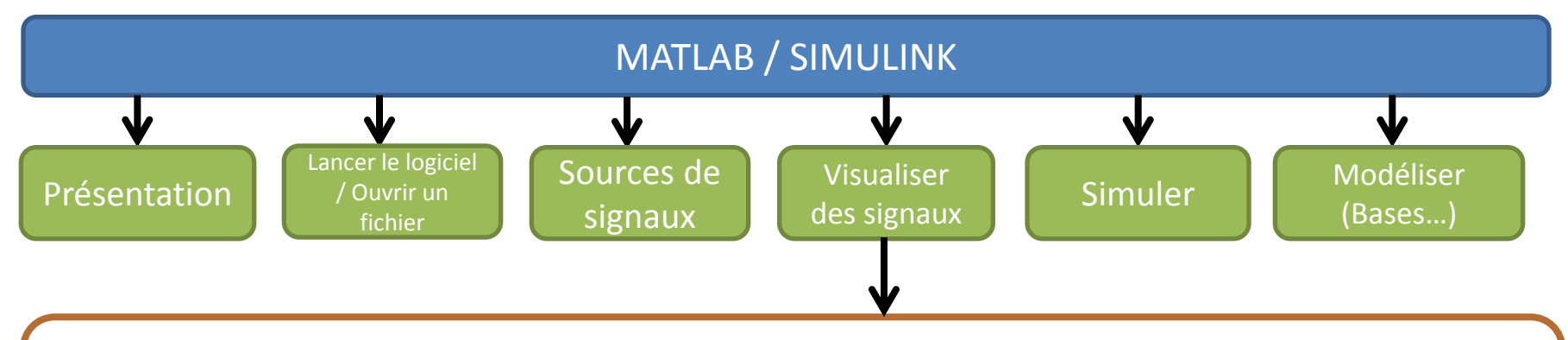

Pour visualiser la valeur (ou l'évolution) des informations présentes en différents "points" du modèle, on utilise en général des dispositifs de visualisation (ou "Sinks" dans le vocabulaire SIMULINK)

| <u>File E</u> dit <u>V</u> iew <u>H</u> elp           |                                |
|-------------------------------------------------------|--------------------------------|
| 🗋 😅 🔹 😕 Enter search term                             | - 🗚 🎬                          |
| Libraries                                             | Library: Simulink/Sinks Searcl |
| Simulink                                              | Display                        |
| ··· Discontinuities<br>··· Discrete                   | Floating Scope                 |
| Logic and Bit Operations<br>Lookup Tables             | X 1 Out1                       |
| ··· Model Verification<br>··· Model-Wide Utilities    | Scope                          |
| Ports & Subsystems     Signal Attributes              | STOP Stop Simulation           |
| Signal Routing<br>Sinks<br>Sources                    | > Terminator                   |
| User-Defined Functions     Additional Math & Discrete | yuntitled.mat To File          |
|                                                       | simout To Workspace            |
| Communications Blockset                               |                                |

Comme pour les "sources de signaux" leur utilisation se fait en 2 étapes :

- Placer le dispositif de visualisation sur la fenêtre contenant le modèle, par "glisser / déposer" et connecter son (ou ses) entrée(s) au(x) point(s) du modèle où l'on désire visualiser l'information.
- Paramétrer (cela n'est pas toujours indispensable) le dispositif de visualisation

| oating Scope                | Modele_pour_test *                                                                                                    | Display (ou afficheur)                                                                                                 |
|-----------------------------|----------------------------------------------------------------------------------------------------|----------------------------------------------------------------------------------------------------|
| ut1                         | Eile       Edit       View       Simulation       Format       Tools       Help $\Box$ $\blacksquare$ $\blacksquare$ $\ominus$ $\Rightarrow$ $\uparrow$ $\Box$ $\Box$ $\models$ 10.0 | Scope (ou oscilloscope)                                                                                                |
| cope                        |                                                                                                    | XY Graph                                                                                                    |
| top Simulation<br>erminator | Sine Wave Gain Saturation Scope                                                                                                    | Quand on désire connecter de nombreux<br>dispositifs de visualisation il est préférable<br>utiliser des « étiquettes » |
| o File                      | Reat 100% ode45                                                                                                    | Les etiquettes                                                                                                    |
| o Workspace                 | Quand le modèle utilise des éléments de la librairie                                                                                                    |                                                                                                    |
| Y Graph                     | SIMSCAPE ils ne sont pas généralement visualisable:<br>directement : Il faut utiliser un bloc d'adaptation :                                                                         | Visualiser dans SIMSCAPE                                                                                               |

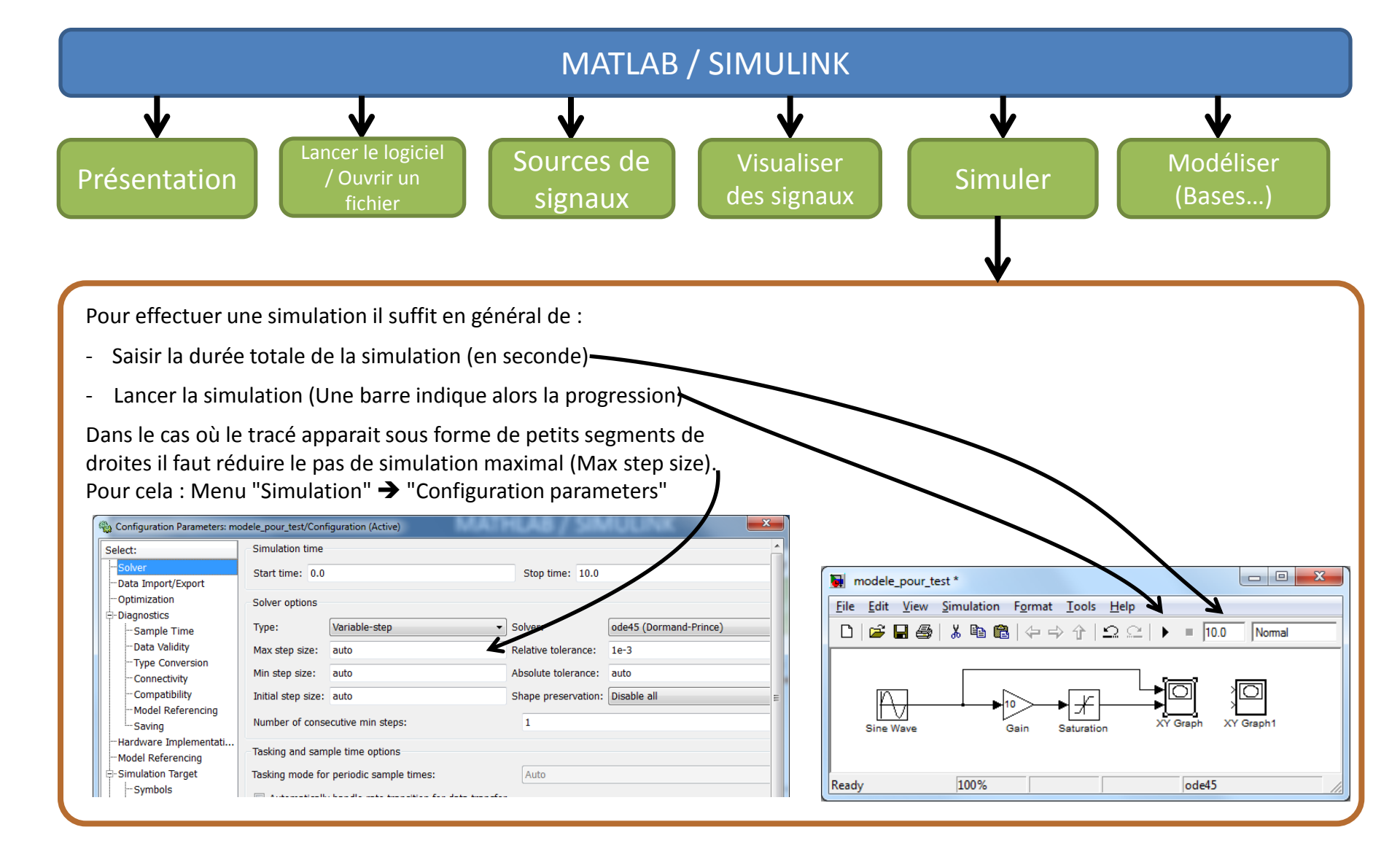

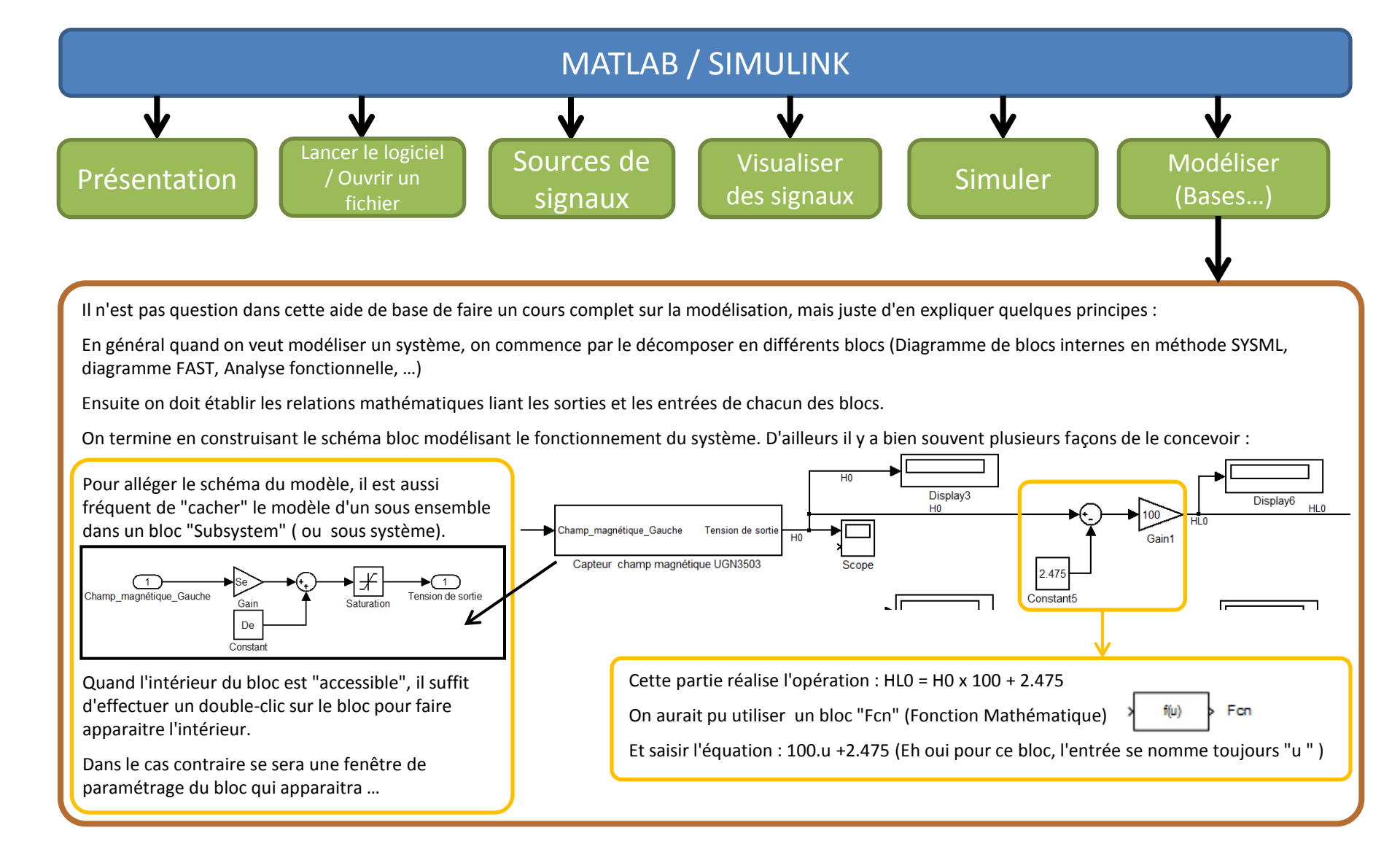

#### Display (ou afficheur)

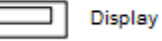

Il affiche la valeur numérique de l'information.

On peut paramétrer le format d'affichage (Par double clic ...) Voici quelques modes :

Short (par défaut) : Affichage en décimal

Hex : Affichage en Hexadécimal (Base 16)

Binary : Affichage en binaire

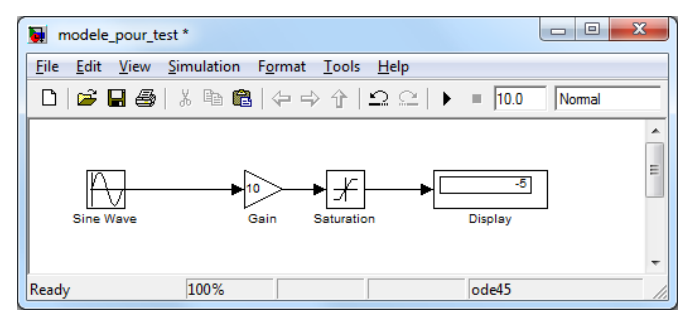

# MATLAB / SIMULINK

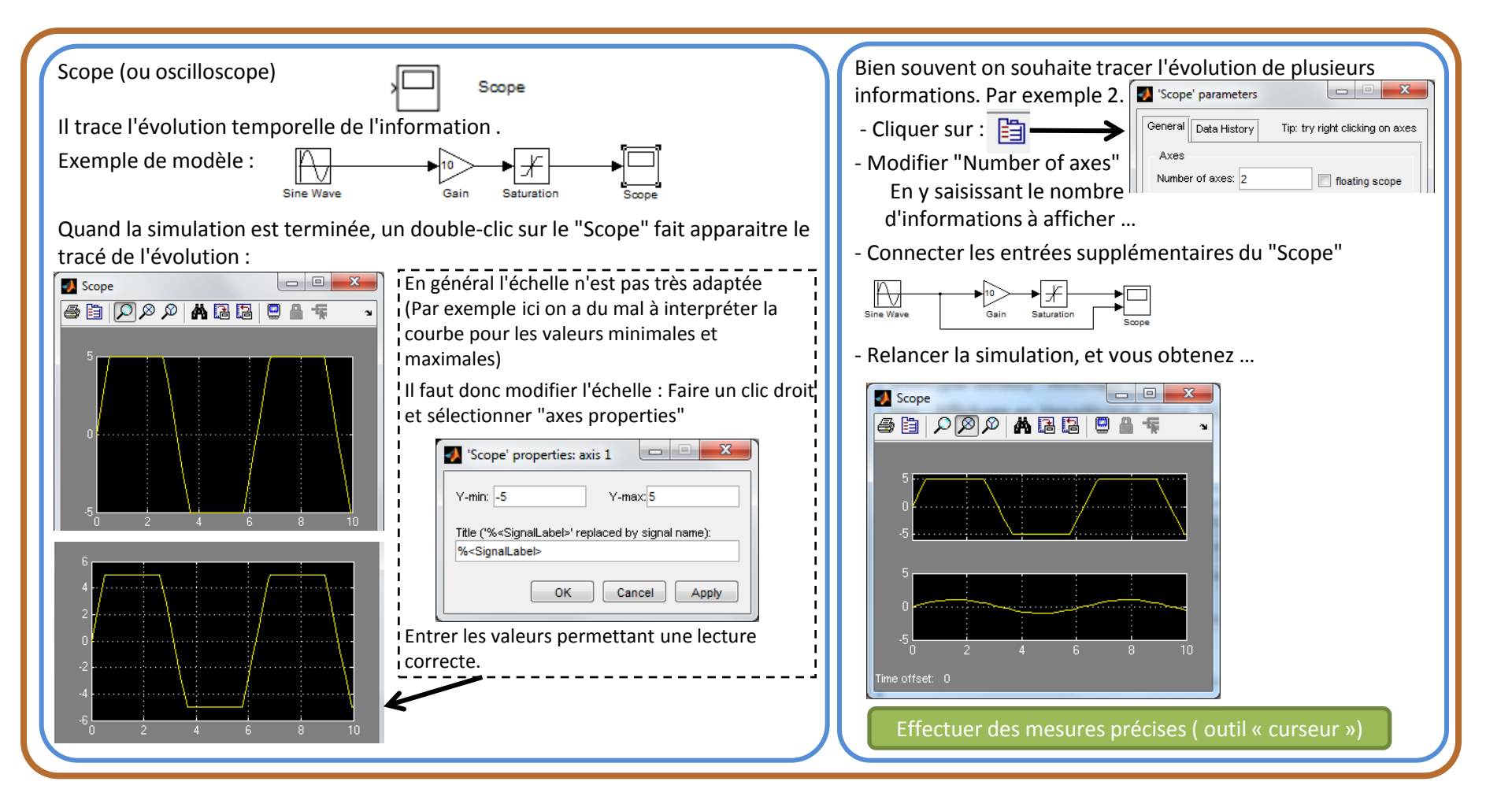

# MATLAB / SIMULINK

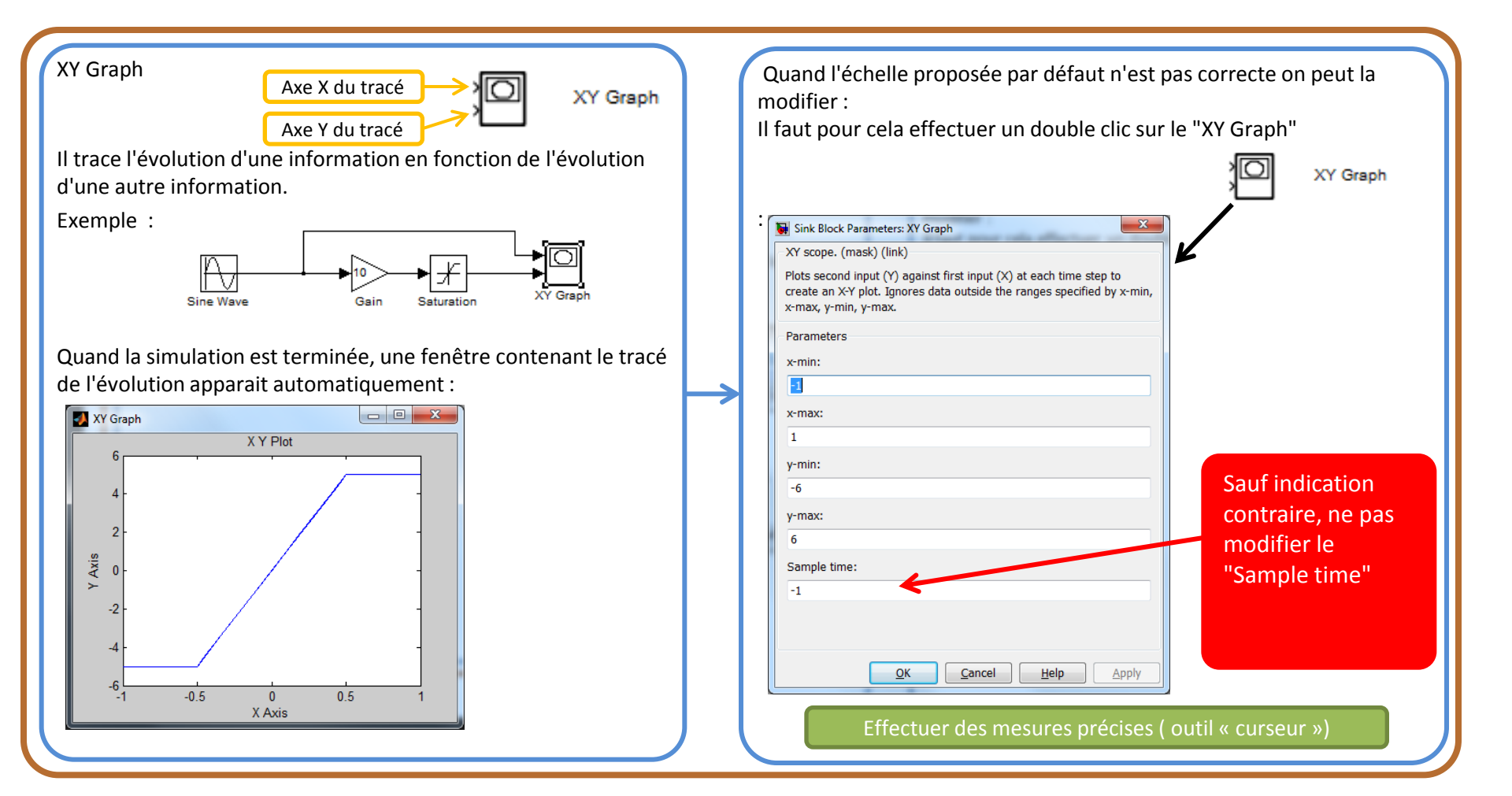

#### Retour...

### MATLAB / SIMULINK

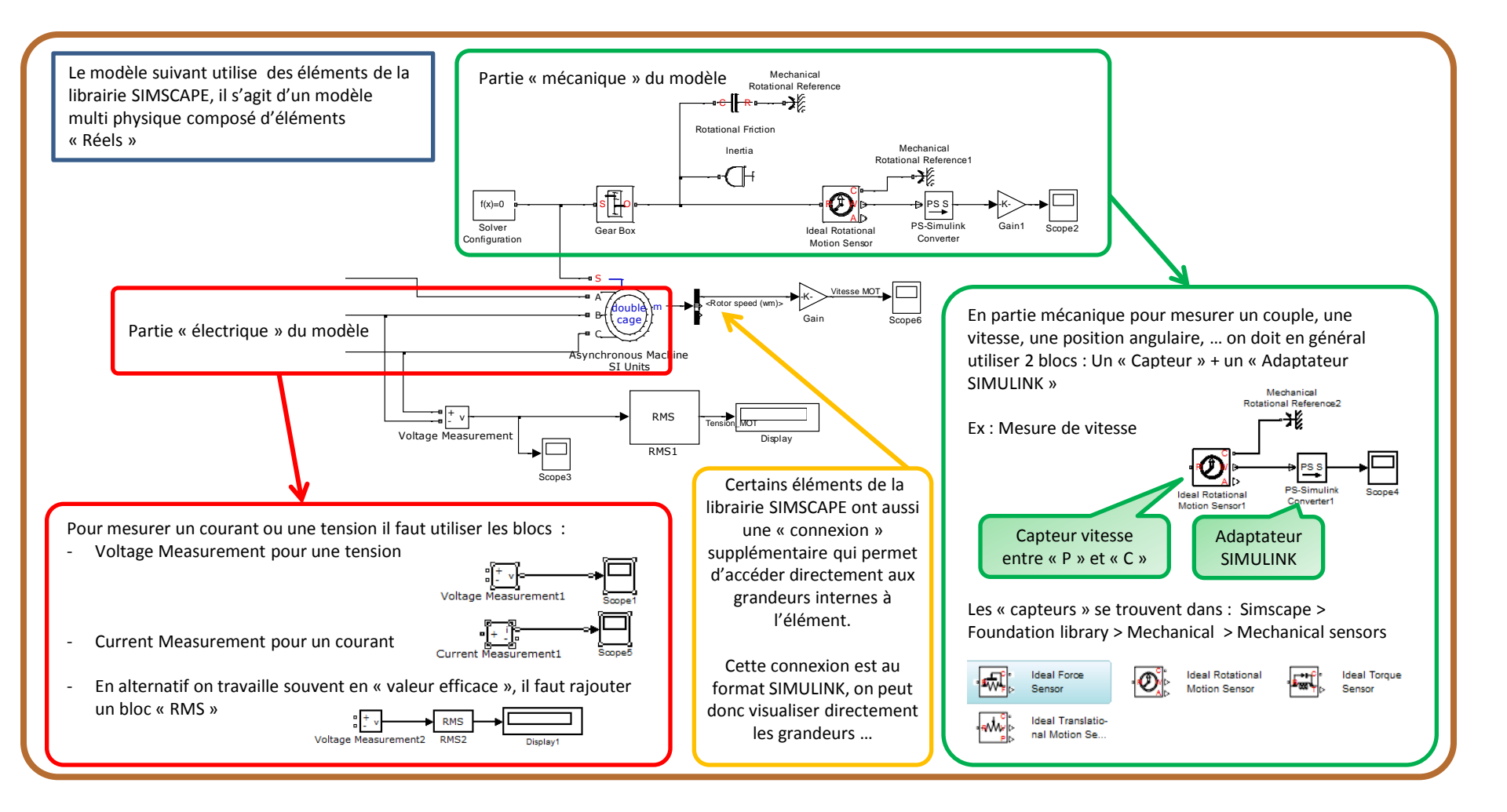

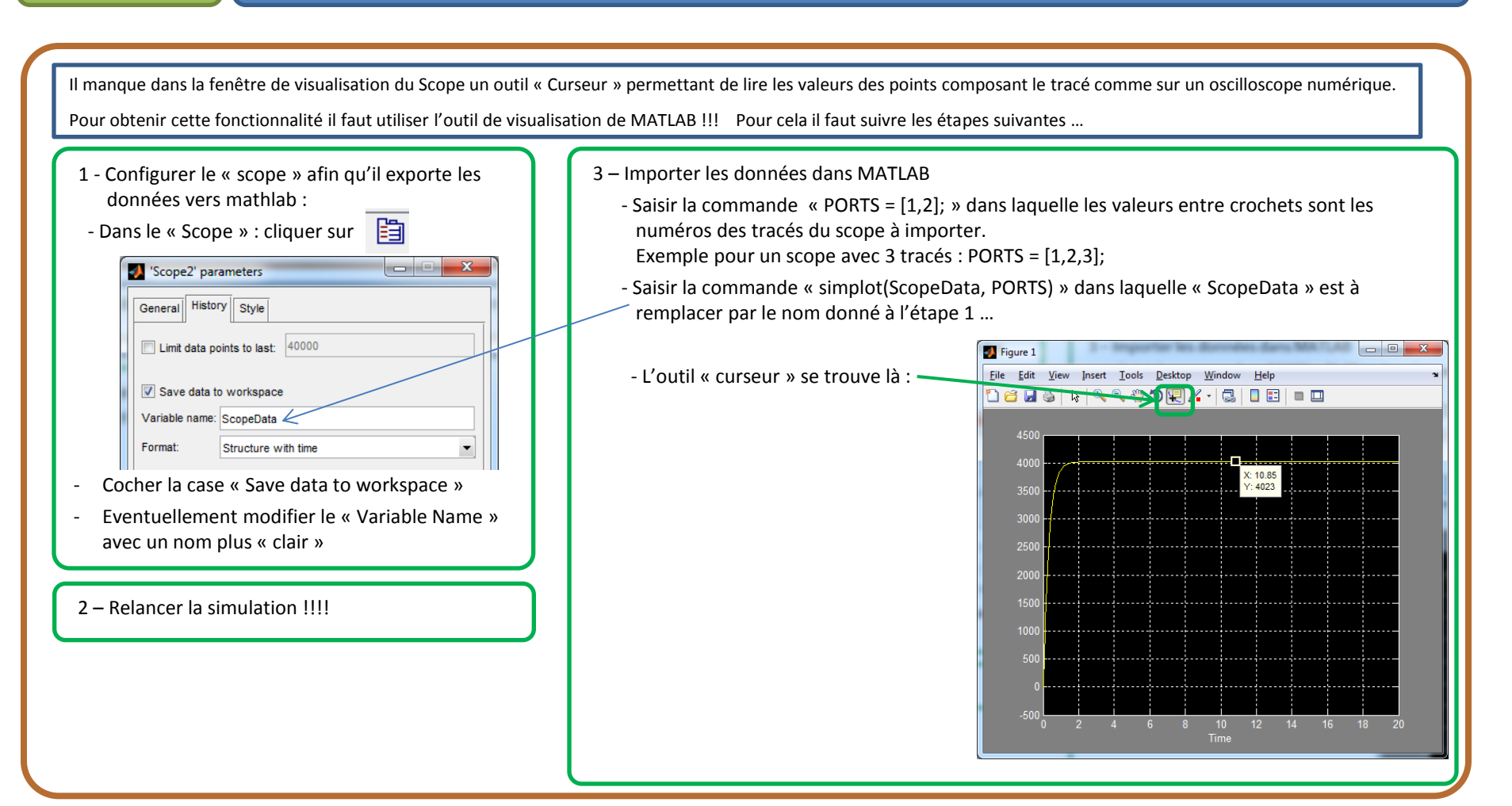

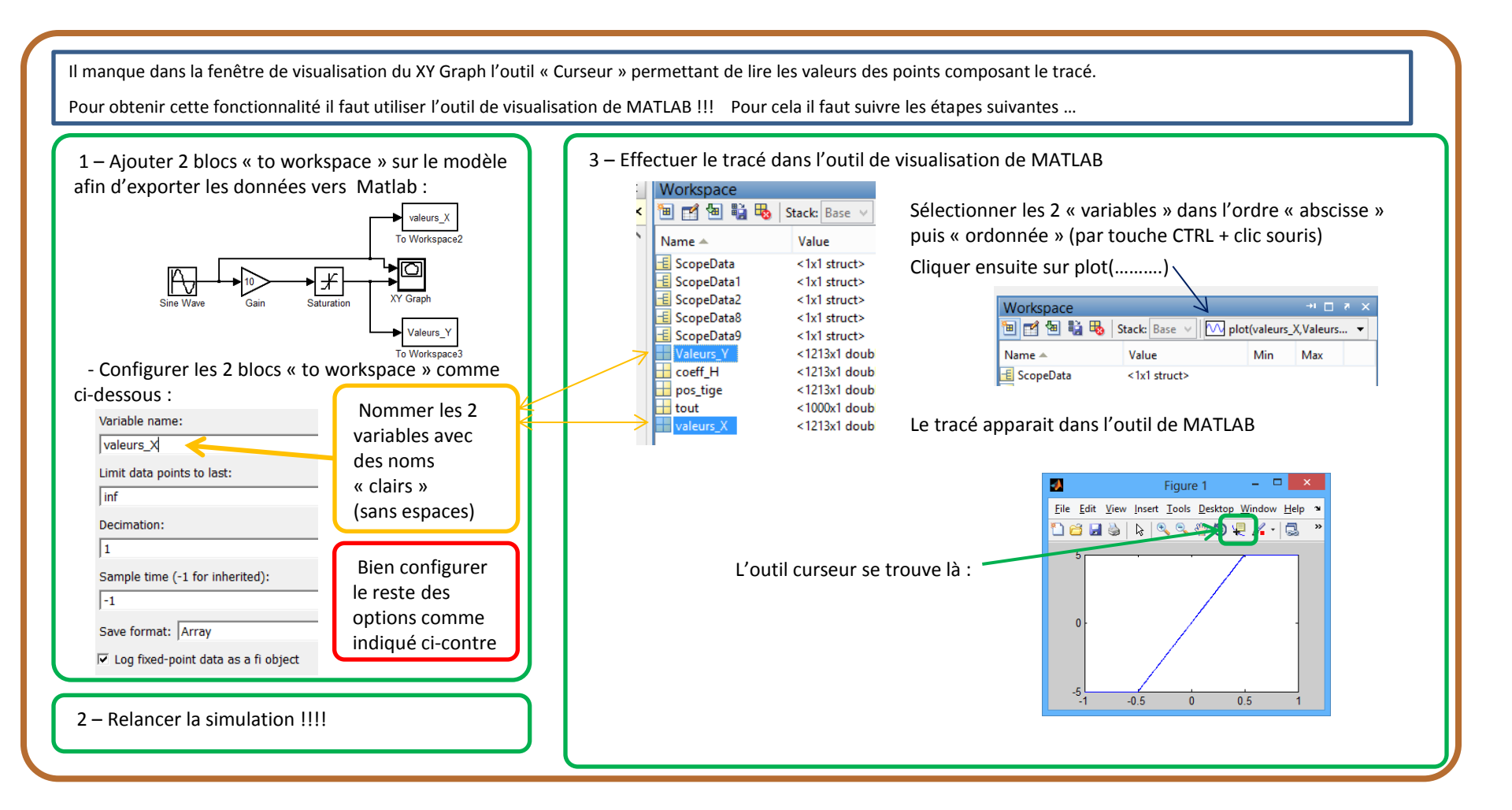

L'utilisation « d'étiquettes » permet d'améliorer la lisibilité en évitant les « croisements » des liaisons, qui sont en général inévitables quand on connecte beaucoup d'instruments.

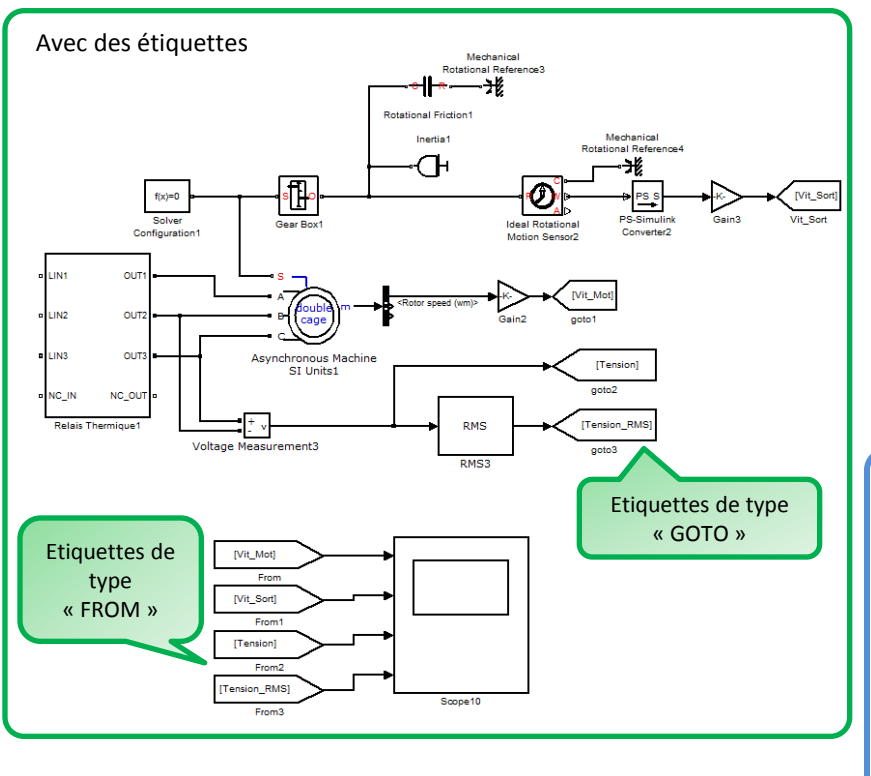

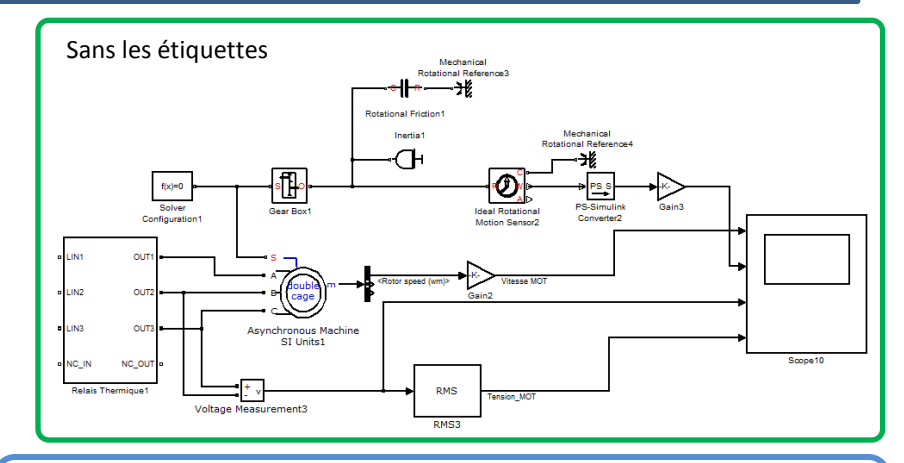

Les étiquettes se trouvent dans la librairie : SIMULINK  $\rightarrow$  Signal Routing.

Le lien entre 2 étiquettes est réalisé en leur donnant le même nom (Tag) (Effectuer un double-cliquant dessus pour le modifier)

Si on veut obtenir le nom du signal dans le « scope » il faut aussi le saisir dans le « repère » de l'étiquette « From » (Ex ici avec « Vit\_Mot) :

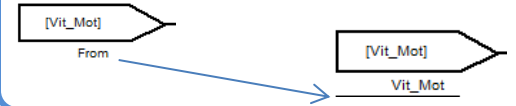